## Guideline on admission to Degree Programs of Kazan Federal University

If you plan to apply in Kazan Federal University (KFU), you have to go through several steps. Here is the detailed guideline on admission process, that is carried on the website "Budu Studentom!" (rus. Буду студентом) at <u>https://abiturient.kpfu.ru/</u>.

**Step 1.** Open your Internet browser. Go to the KFU's website "Budu Studentom!" (abiturient.kpfu.ru). Click the button "Register" to start the process.

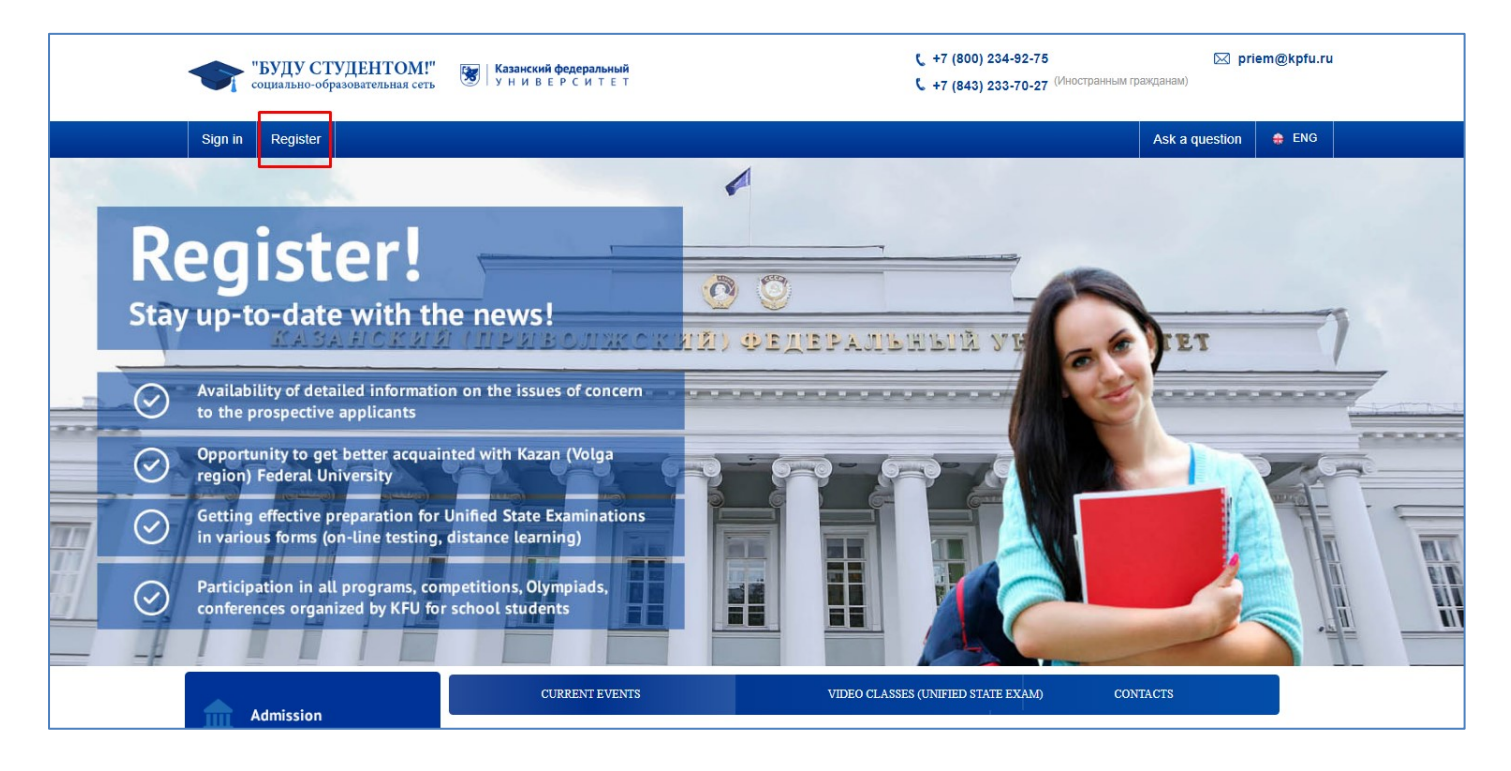

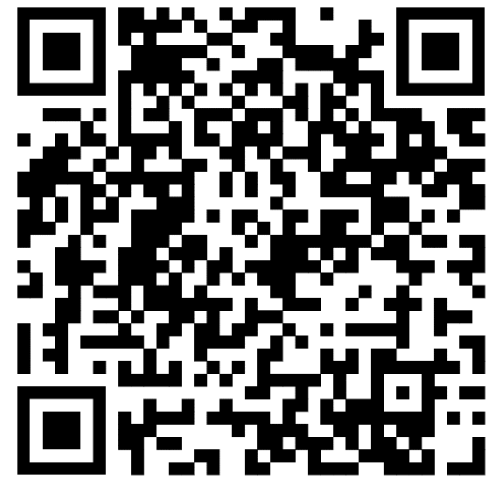

**Step 2.** In new window you have to fill your personal information. If you already have notarized translation of your passport, please fill all the fields in Russian according to it. Save your login (email) and pass, and do not lose that information, because you will need the access to the account during the whole admission process.

|                        | БУЛУ СТУЛЕНТОМ!"                                                                          | *                                                            | t_ +7 (800) 234-92-7  | 5  | 🖂 priem@kj         | pītu.ru |
|------------------------|-------------------------------------------------------------------------------------------|--------------------------------------------------------------|-----------------------|----|--------------------|---------|
| <b>V</b> ••            | ициально-образовательная сеть Register                                                    | <u>Sign in</u>                                               | ×                     |    |                    |         |
| Sign in                | Register                                                                                  |                                                              | City                  |    | Ask a question 🔹 E | ING     |
|                        | First name                                                                                |                                                              | Phone                 |    |                    |         |
| Regi                   | ister Patronymic nar                                                                      | ne (middle name)                                             | E-mail                |    |                    |         |
| Starupsto              | Date of Birth (d                                                                          | d.mm.yyyy)                                                   | Password              |    |                    |         |
| Stay up-to             | o-date with the                                                                           |                                                              | Password confirmation | 26 | TET                |         |
| Availabit              | ity of detailed information о Иностранный<br>ospective applicants                         | ражданин 🗸                                                   |                       |    |                    |         |
| Opportur<br>region) P  | nity to get better acquainted<br>Federal University                                       | y personal data processing<br>or registration: Russia or CIS | REGISTER              |    | In                 |         |
| Getting e<br>in variou | effective preparation for Unified State Exa<br>s forms (on-line testing, distance learnin |                                                              |                       |    |                    |         |
| Participa<br>conferen  | tion in all programs, competitions, Olymp<br>ces organized by KFU for school students     | iads,                                                        |                       |    | 5                  |         |
|                        |                                                                                           |                                                              |                       |    |                    |         |

**Step 3.** To activate your account on website "Budu studentom" you have to open your email and follow the link in the letter of KFU Technical Support.

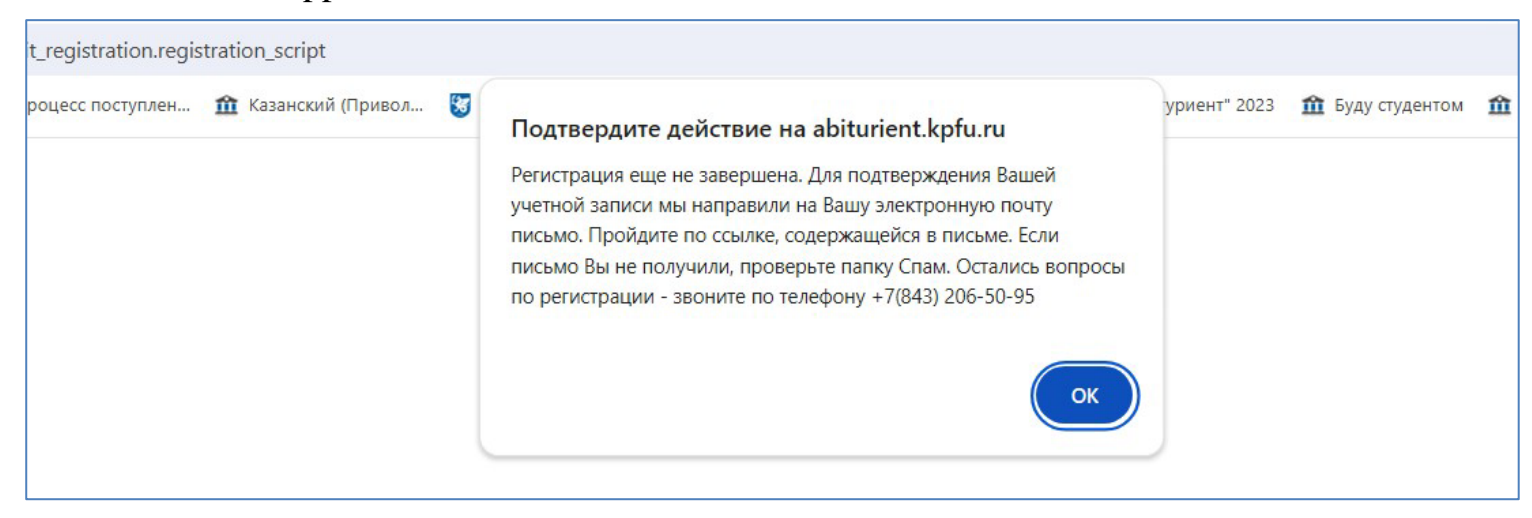

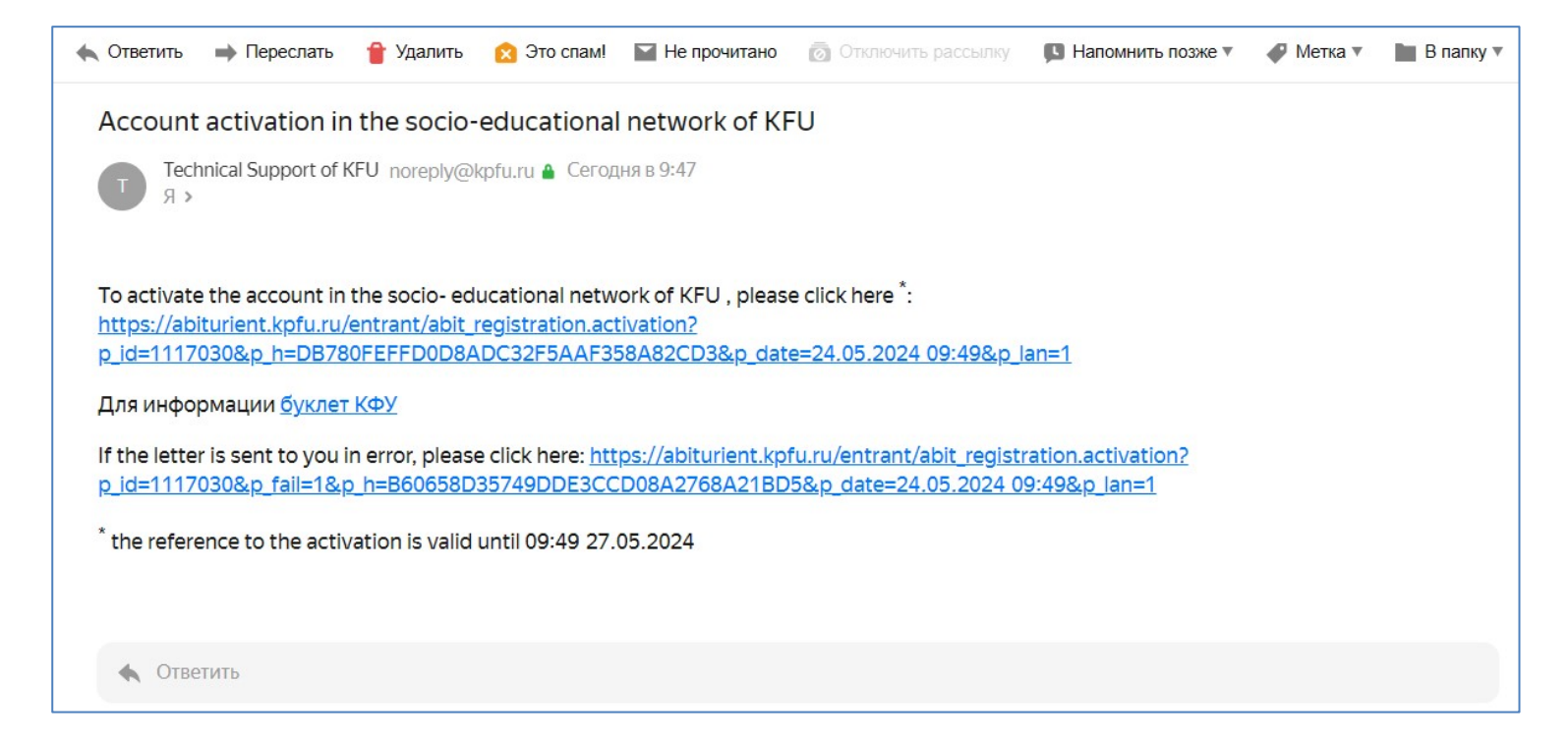

**Step 4.** Upon your first log-in you have to read the Agreement between the Participants of Electronic Interaction. Read, tick the box and click the button "Submit".

| My account                                                                                           | About me Setting                                                                                                    | gs                                                                                                    | eng <u>tat rus</u> Log o                                                                                                    |
|----------------------------------------------------------------------------------------------------|----------------------------------------------------------------------------------------------------|----------------------------------------------------------------------------------------------------|----------------------------------------------------------------------------------------------------|
| Personal account of<br>User: Грейнджер Г.                                                            | the schoolboy / student<br>                                                                                                    |                                                                                                    | 24 10:0                                                                                                    |
| My Account                                                                                           |                                                                                                    |                                                                                                    |                                                                                                    |
|                                                                                                    |                                                                                                    | Соглашение                                                                                                    |                                                                                                    |
|                                                                                                    | N                                                                                                    | между участниками электронного взаимодействия                                                                                                    |                                                                                                    |
| г. Казань                                                                                            |                                                                                                    |                                                                                                    |                                                                                                    |
| Федеральное госу<br>университет", имен<br>условиям настоящ                                           | дарственное автономное<br>нуемое в дальнейшем "Униг<br>его соглашения, с другой ст                                                           | образовательное учреждение высшего образования "Казан<br>іверситет", с одной стороны и гражданин и/или его законный г<br>гороны, совместно именуемые "Стороны", заключили настояще                                                                                   | ский (Приволжский) федеральні<br>редставитель, присоединившийся<br>е Соглашение о нижеследующем:                                    |
|                                                                                                    |                                                                                                    | 1. ТЕРМИНЫ И ОПРЕДЕЛЕНИЯ                                                                                                    |                                                                                                    |
| <ol> <li>1.1. Гражданин - г<br/>зачисленный в Уни</li> </ol>                                         | ражданин Российской Феде<br>верситет для обучения, а та                                                                                      | аерации или иностранный гражданин (лицо без гражданства),<br>акже его законный представитель.                                                                                                    | поступающий в Университет и/и                                                                                                    |
| <ol> <li>Электронный д<br/>человеком с испол<br/>обработки в инфор</li> </ol>                        | окумент - документированн<br>ъзованием электронных выч<br>омационных системах.                                                               | ная информация, представленная в электронной форме, то ест<br>числительных машин, а также для передачи по информационно                                                                                                    | ь в виде, пригодном для восприят<br>о-телекоммуникационным сетям и                                                                  |
| 1.3. Простая элек<br>подтверждает фак<br>известного только<br>поступающего в Ун<br>через личный каби | тронная подпись (ПЭП) -<br>т формирования электронн<br>р Гражданину, и логина, и<br>ниверситет и/или зачисленн<br>инет соответствующей инфој | электронная подпись, которая посредством использования<br>ной подписи определенным лицом. ПЭП для целей Соглашени<br>известного Сторонам, позволяющих Университету однозначн<br>ного в Университет, при подписании электронных документов, у<br>ормационной системы. | кодов, паролей или иных средс<br>и признается совокупность парол<br>ю идентифицировать Граждании<br>казанных в пункте 2.4 Соглашени |
| <ol> <li>Код подтвержд<br/>направляемая Гра<br/>Гражданина при ре</li> </ol>                         | дения - известная только Гр<br>жданину в виде СМС-сооб<br>эгистрации в личном кабине                                                         | ражданину и Университету уникальная последовательность ци<br>Бщения на подтвержденный номер мобильного телефона, пре<br>эте.                                                                                                    | фр, генерируемая Университетом<br>едназначенный для идентификац                                                                     |
| 6.3. Во всем, что<br>локальными норма<br>заключенными ме»                                            | о не урегулировано Согла<br>ативными актами Университ<br>жду Сторонами.                                                                      | ашением, Стороны обязуются руководствоваться законодат<br>тета, размещенными в сети Интернет по адресу https://kpfu.ru, i                                                                                                    | ельством Российской Федераци<br>иными договорами (соглашениями                                                                      |
| 6.4. Соглашение со                                                                                   | оставлено на русском языке                                                                                                    | е в 2 (двух) идентичных экземплярах, имеющих одинаковую юри                                                                                                    | дическую силу.                                                                                                    |
| Адрес и реквизиты                                                                                    | и Университета:                                                                                                    |                                                                                                    |                                                                                                    |
| ФГАОУ ВО "Казанс                                                                                     | ский (Приволжский) федерал                                                                                                    | льный университет"                                                                                                    |                                                                                                    |
| 420008 г. Казань ул                                                                                  | л. Кремлевская, д. 18, корп.                                                                                                    | 1                                                                                                    |                                                                                                    |
| ИНН 1655018018 K                                                                                     | (ПП 165501001                                                                                                    |                                                                                                    |                                                                                                    |
| p/c 4050381036202                                                                                    | 20000021                                                                                                    |                                                                                                    |                                                                                                    |
|                                                                                                    | 0000603 Отделение "Банк Т                                                                                                    | Гатарстан" № 8610                                                                                                    |                                                                                                    |
| к/с 3010181060000                                                                                    |                                                                                                    |                                                                                                    |                                                                                                    |
| к/с 3010181060000<br>г. Казань БИК 0492                                                              | 05603                                                                                                    |                                                                                                    |                                                                                                    |
| к/с 3010181060000<br>г. Казань БИК 0492<br>Настоящим я і<br>условиями данно                          | 205603<br>принимаю соглашение меж<br>го соглашения                                                                                           | жду участниками электронного взаимодействия и подтверж                                                                                                    | даю, что ознакомлен с                                                                                                    |

**Step 5.** Click on "Submit an application" in next window. Your application will consist of several parts, where you will have to fill in information and upload scanned documents in good quality and high resolution (300 dpi). File size limits is 10 mb.

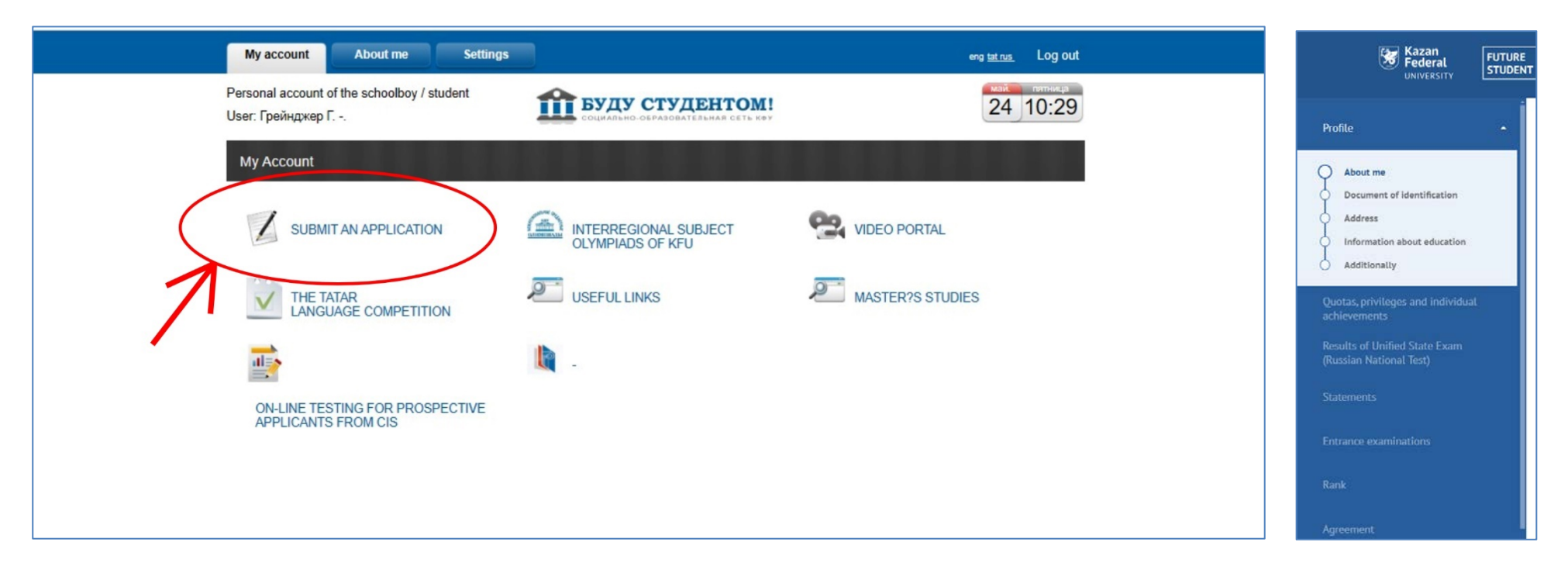

Prepare the scanned copy of your documents in advance:

- 1. International passport.
- 2. Notarized Russian translation of international passport
- 3. Document of education (diploma)
- 4. Document of education (transcript of records)
- 5. Notarized Russian translation of all documents of education with transcript of records
- 6. Certificate of recognition of educational documents (optional)
- 7. Photo (proportions 3x4 cm)

#### Step 6. Profile. About me.

1. Upload your photo with proportions 3x4 cm. It should be official photo with bright background. Selfie and casual photo will not be accepted.

2. Fill in your surname and name according to Russian notarized translation of your passport.

- 3. Fill in your contact information (email and phone).
- 4. If you are under 18 years old, you have to fill in information about your parents or legal representatives.

5. After filling information, click "Save" and then "Next".

|                                                                                                    |                                        | Federat STUDENT! HOW HOW HOW | w 4  |
|----------------------------------------------------------------------------------------------------|----------------------------------------|------------------------------|------|
| Profile -                                                                                            | About me                               |                              |      |
| About me     Document of Identification     Address     Information about aducation     Additionally |                                        |                              |      |
| Quotas, privilages and Individual achievements                                                       | Photo 3x4                              |                              |      |
| Results of Unified State Exam (Russian National Tast)<br>Statements                                  |                                        |                              |      |
| Entrance examinations                                                                                |                                        | Upload photo                 |      |
| Rank                                                                                                 | Sumeme                                 | Грейнджер                    |      |
| Agreement                                                                                            | Name                                   | Гермионе                     |      |
|                                                                                                    | Patronymic                             | •                            |      |
|                                                                                                    | Date of birth                          | 05.06.2004                   |      |
|                                                                                                    | Sex                                    | M W                          |      |
|                                                                                                    | Nationality                            | Fer ebroed countries         | ~    |
|                                                                                                    | Country of nationality                 | Egypt                        | ~    |
|                                                                                                    | Phone                                  | 8746874624                   |      |
|                                                                                                    | E-m all                                | grengerhermio@yendex.ru      |      |
|                                                                                                    | Information about parents/lawful guard | Slam s                       |      |
|                                                                                                    |                                        | + Add perent/lawful guerdien |      |
|                                                                                                    |                                        | Save                         | Next |

#### **Step 7. Profile. Document of Identification.**

1. Specify the type of your identity document and fill information on that document.

2. The name of the organization which issued the identity document must be written in Russian according to the notarized translation.

- 3. Please upload scanned documents in good quality and high resolution.
- 4. Do not forget to click "Save" and then "Next".

| Kazan<br>Federal<br>UNIVERSITY                                 | URE 1804<br>JDENT! SOCIAL AND EDUCATIONAL<br>NETWORK OF KFU                                          | ★ ✓ ↓ +7 (843) 206-50-90 (for foreign citizens)<br>+7 (800) 234-92-75 (for citizens of the Russian Federal                                                                                                    | ation)                    | Грейнджер Г<br>ID 729386 | <b>A</b> - | 0 | ENG - |
|----------------------------------------------------------------|----------------------------------------------------------------------------------------------------|----------------------------------------------------------------------------------------------------|---------------------------|--------------------------|------------|---|-------|
| Profile 🔺                                                      | Identity document                                                                                    |                                                                                                    |                           |                          |            |   |       |
| About me<br>Completed<br>Document of identification<br>Address | Type of document<br>Series                                                                           | Foreign national passport                                                                                                    | ~                         |                          |            |   |       |
| Information about education     Additionally                   | Number                                                                                               | A19887979                                                                                                    |                           |                          |            |   |       |
| Quotas, privileges and individual achievements                 | Date of issue                                                                                        | 23.05.2024                                                                                                    |                           |                          |            |   |       |
| Results of Unified State Exam (Russian<br>National Test)       | Issued by                                                                                            | Миграционная и паспортная полиция                                                                                                    |                           | (j)                      |            |   |       |
| Statements                                                     | Code of subdivision                                                                                  | + Add scanned document                                                                                                    |                           |                          |            |   |       |
| Entrance examinations                                          |                                                                                                    |                                                                                                    |                           |                          |            |   |       |
| Rank                                                           | The electronic image of documents must b<br>documents in pdf-format should allow the                 | + Notarized translation of the passport e visually identical to the paper original on a scale of 1:1. The quality of the submitted electronic text of the document to be fully read and its details to be recognised. If a paper document consis | c images of<br>sts of two |                          |            |   |       |
| Agreement                                                      | or more sheets, an electronic image of suc<br>white) mode with a resolution of 300 dpi. <sup>-</sup> | h a paper document shall be formed as a single file. Documents must be scanned in monochrome<br>There is a file size limit of 10 mb.                                                                                                    | e (black and              | 1                        |            |   |       |
| ← To main page                                                 |                                                                                                    | Save                                                                                                    | lext                      |                          |            |   |       |

# Step 8. Profile. Address.

- 1. Please fill in all the gaps of the address description.
- 2. Fill in the information in Russian, if possible.
- 3. Do not forget to click "Save" and then "Next".

| Kazan<br>Federal<br>UNIVERSITY                           | FUTURE         IBO4           STUDENT!         SOCIAL AND EDUCATIONAL           NETWORK OF KFU | ₩ ◀ ५ <sup>+7</sup> (843) 206-50-90 (<br>+7 (800) 234-92-75 ( | for foreign citizens)<br>for citizens of the Russian Federation) | Грейнджер Г<br>ID 729386 |
|----------------------------------------------------------|------------------------------------------------------------------------------------------------|---------------------------------------------------------------|------------------------------------------------------------------|--------------------------|
| Profile 🔶                                                | Address                                                                                        |                                                               |                                                                  |                          |
| About me                                                 | Place of birth                                                                                 |                                                               |                                                                  |                          |
| Document of identification                               | Country                                                                                        | Egypt                                                         |                                                                  | $\sim$                   |
| Address                                                  | Address                                                                                        | start entering the address to search in the da                | tabase                                                           |                          |
| Additionally                                             | Registration address                                                                           |                                                               |                                                                  |                          |
| Quotas, privileges and individual achievements           | Country                                                                                        | Egypt                                                         |                                                                  | $\sim$                   |
| Results of Unified State Exam (Russian National<br>Test) | Locality                                                                                       | Каир                                                          | Type t./Town                                                     | $\sim$                   |
| Statements                                               | Street                                                                                         | Вади Аль Нил                                                  | Type str / Street                                                | $\sim$                   |
| Entrance examinations                                    | House                                                                                          | 2                                                             |                                                                  |                          |
|                                                          | Building                                                                                       |                                                               |                                                                  |                          |
| Rank                                                     | Flat                                                                                           | 12                                                            |                                                                  |                          |
| Agreement                                                | The address of permanent registration is                                                       | different from the address of actual residence                |                                                                  |                          |
|                                                          |                                                                                                |                                                               | Save                                                             | Next                     |

#### **Step 9. Profile. Information about education.**

- 1. Please fill in all the gaps of the education description.
- 2. The name of the educational institution must be written in Russian according to the notarized translation.

| Kazan<br>Federal<br>UNIVERSITY                           | FUTURE SOCIAL AND EDUCATIONAL<br>STUDENT! NITHORAL OF STO | <ul> <li>₩ </li> <li>¥7 (843) 206-50-90 (for foreign citizens)</li> <li>¥7 (800) 234-92-75 (for citizens of the Russian Federation)</li> </ul> | Грейндже<br>107 | рГ 🥀. | 0 | ENG - |
|----------------------------------------------------------|-----------------------------------------------------------|----------------------------------------------------------------------------------------------------|-----------------|-------|---|-------|
| Profile 🔺                                                | Information about education                               |                                                                                                    |                 |       |   |       |
| About me     Completed     Document of identification    | Year of graduation                                        | 2024                                                                                                    |                 |       |   |       |
| Completed<br>Address                                     | Type of educational institution                           | school                                                                                                    | $\sim$          |       |   |       |
| Completed<br>Information about education                 | Education level                                           | General secondary education (11 years)                                                                                                    | $\sim$          |       |   |       |
| Additionally                                             | Level of education                                        | I do not have a higher education                                                                                                    | $\sim$          |       |   |       |
| Quotas, privileges and individual achievements           | Address of the educational institution                    |                                                                                                    |                 |       |   |       |
| Results of Unified State Exam (Russian<br>National Test) | Country                                                   | Egypt                                                                                                    | $\sim$          |       |   |       |
| Statements                                               | Educational institutions and document of                  | education                                                                                                    |                 |       |   |       |
| Entrance examinations                                    | Educational institution                                   | Средняя школа Каира                                                                                                    | ~ (             | )     |   |       |
| Rank                                                     | Type of document                                          | Certificate of secondary (full) general education                                                                                              | $\sim$          |       |   |       |
| Agreement                                                | Date of issue of the education document                   | 22.05.2024                                                                                                    |                 |       |   |       |
|                                                          | Series of Certificate of education/<br>Diploma            |                                                                                                    |                 |       |   |       |

3. Please upload scanned documents of education in good quality and high resolution.

4. You have to upload notarized translation of educational document (diploma) and notarized translation of supplement (transcript of records) as ONE PDF in section "+Add scan of a notarized translation of an educational document".

5. Check whether you need to undergo the recognition procedure on KFU web site <u>https://eng.kpfu.ru/academic-recognition/</u>. If you want to undergo the recognition procedure in KFU, please contact officer at the Department of External Affairs, <u>SRTenisheva@kpfu.ru</u>:

6. Choose the type of educational program. Tick the right one.

|                                                          | °                                                                                                    |                                                                 |              |
|----------------------------------------------------------|----------------------------------------------------------------------------------------------------|-----------------------------------------------------------------|--------------|
| Profile                                                  | Date of issue of the education document                                                                                                    | 22.05.2024                                                      |              |
| About me     Completed                                   | Series of Certificate of education/<br>Diploma                                                                                                    |                                                                 |              |
| Document of identification     Completed                 | Number of Certificate of education/<br>Diploma                                                                                                    |                                                                 | Ũ            |
| Address<br>Completed                                     | Grades from an education document                                                                                                    | 5 - 4 - 3 -                                                     |              |
| Additionally                                             | Grade point average                                                                                                    |                                                                 | $\bigcirc$   |
| Quotas, privileges and individual achievements           |                                                                                                    | + Add a scan of the first page with the series and number       |              |
| Results of Unified State Exam (Russian<br>National Test) |                                                                                                    | + Add a scan of the application to the document                 |              |
| Statements                                               | A the second second sec | dd a scan of a notarized translation of an educational document |              |
| Entrance examinations                                    | I want to get recognition at KFU                                                                                                    |                                                                 |              |
| Rank                                                     | Where I want to apply to                                                                                                    |                                                                 |              |
|                                                          | Bachelor/Specialist                                                                                                    |                                                                 | $\checkmark$ |
| Agreement                                                | Vocational secondary education                                                                                                    |                                                                 |              |
|                                                          | Master                                                                                                    |                                                                 |              |
|                                                          | Postgraduate studies                                                                                                    |                                                                 |              |
|                                                          | Residency                                                                                                    |                                                                 |              |
|                                                          |                                                                                                    | Sav                                                             | /e Next      |

#### Step 10. Profile. Additionally.

1. Read and tick the box on Consent to Personal Data Processing. Sign the document with an electronic signature by clicking on "Sign".

2. Specify how your application is submitted, independently or by agency.

3. If you need a place in a dormitory during the period of your studies, tick the appropriate box. Otherwise, please indicate the place of your stay.

If you need a place in a dormitory, read the regulations, sign the document with an electronic signature by clicking on "Sign". Indicate if you have any benefits (priveledge) and attach a supporting document.

4. Read thoroughly the list of "Other" options.

|                                                                                          | Kazan<br>Federal<br>UNIVERSITY STUDENT! SCIELARD ENDERTION (FOR FOR FOR FOR FOR FOR FOR FOR FOR FOR                                                                                                    | жер Г<br>0729386 | 0 |
|------------------------------------------------------------------------------------------|----------------------------------------------------------------------------------------------------|------------------|---|
| rofile                                                                                   | Additionally                                                                                                    |                  |   |
| About me<br>Completed<br>Document of identification<br>Completed<br>Address<br>Completed | I am aware of the Regulation "On Processing and Protection of Personal Data of Employees and Students of the Federal State Autonomous<br>Educational Institution of Higher Education "Kazan (Volga Region) Federal University" and give my consent to provide (and provide in the<br>future in case of changes) my authentic and documented data to KFU, located at 18 Kremlevskaya Street, Kazan, 420008, for placement in<br>the database and further processing. |                  |   |
| Information about education<br>Completed                                                 | Application submitted Independently ~                                                                                                    |                  |   |
| ) Additionally                                                                           | A desired foreign language to learn                                                                                                    |                  |   |
| uotas, privileges and individual achievements                                            | Dormitory                                                                                                    |                  |   |
| esults of Unified State Exam (Russian National Test)                                     | Do you need dormitory for the study period?                                                                                                    |                  |   |
| tatements                                                                                | This group publishes all relevant information related to the dormitories of Kazan Federal University. https://vk.com/otdel_zaselenia, https://vk.com/ppos_kfu                                                                                                    |                  |   |
| Entrance examinations                                                                    | Where are you planning to reside I reside in Kazan                                                                                                    |                  |   |
| ank                                                                                      | - Other                                                                                                    |                  |   |
| greement                                                                                 | within the quota of the Ministry of Science and Higher Education                                                                                                    |                  |   |
|                                                                                          | I am fellow-countrymen Who shall be considered a compatriot?                                                                                                    |                  |   |
|                                                                                          | Test of Russian as a Foreign Language (TORFL)                                                                                                    |                  |   |
|                                                                                          | An invitation to study is necessary                                                                                                    |                  |   |
|                                                                                          | I have valid study visa in Russian Federation                                                                                                    |                  |   |
|                                                                                          | Save Next                                                                                                    |                  |   |

A) If you apply to KFU within the quota of the Ministry of Science and Higher Education, please enter your registration number and attach pdf direction from the Ministry of Science and Higher Education.

| Education<br>545/24<br>e direction from t | the Ministry o | f Education and | 1 Science |      |      |           |
|-------------------------------------------|----------------|-----------------|-----------|------|------|-----------|
| 345/24<br>e direction from t              | the Ministry o | f Education and | 1 Science |      |      |           |
| 345/24<br>e direction from t              | the Ministry o | f Education and | 1 Science |      |      |           |
| e direction from t                        | the Ministry o | f Education and | l Science |      |      |           |
|                                           |                |                 |           |      |      |           |
| mpatriot?                                 |                |                 |           |      |      |           |
|                                           |                |                 |           |      |      |           |
|                                           |                |                 |           |      |      |           |
|                                           |                |                 |           |      |      |           |
|                                           |                |                 |           | Save | Next |           |
|                                           |                |                 |           |      | Save | Save Next |

B) If you are a fellow-countrymen, tick the box and upload scans of required documents. More information on the status of fellow-countryman https://admissions.kpfu.ru/postuplenie-inostrannykh-grazhdan/priem-sootechestvennikov

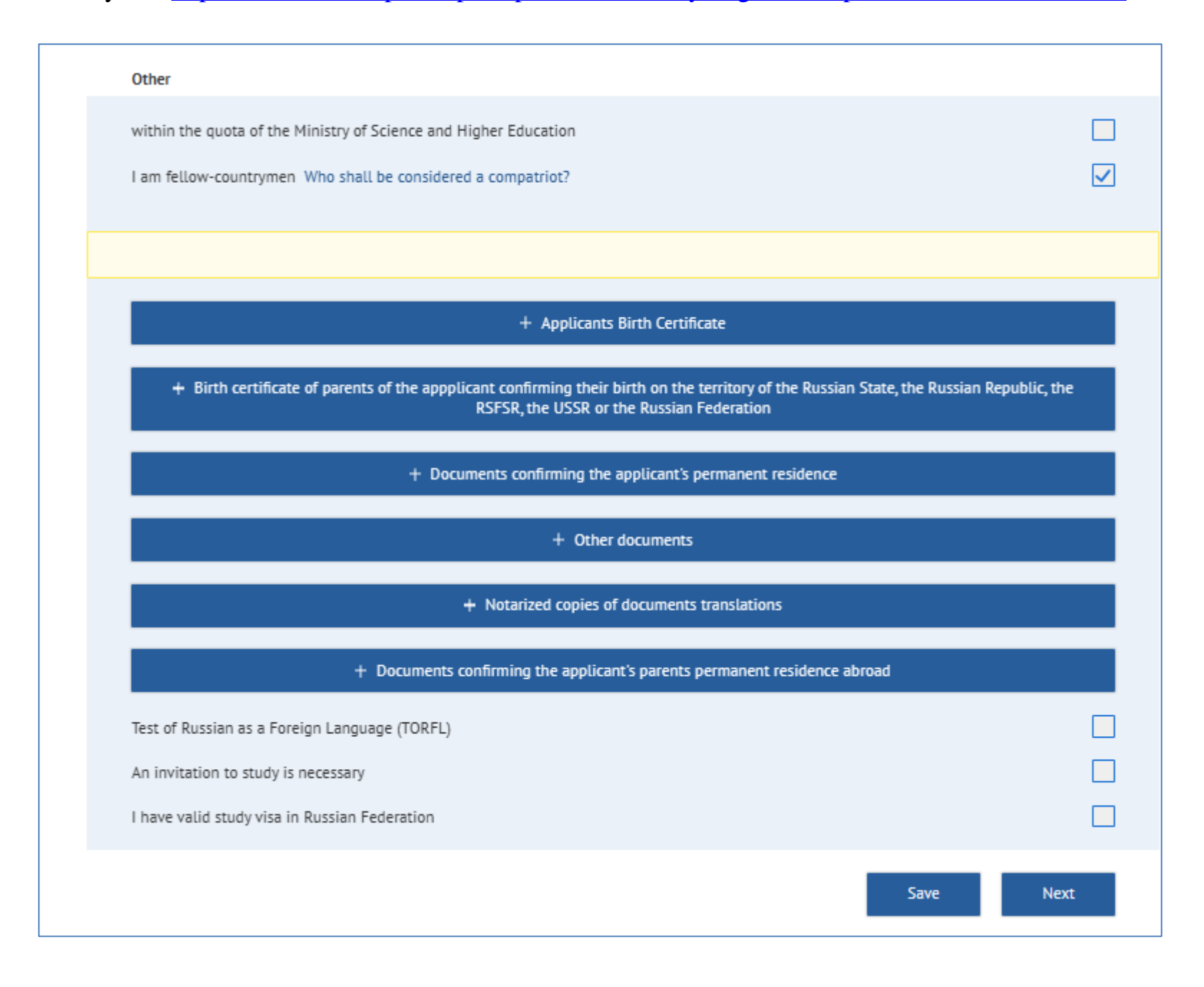

#### C) If you have a TORFL certificate (ТРКИ), tick the box and attach the certificate.

| Other                                                            |      |              |  |
|------------------------------------------------------------------|------|--------------|--|
| within the quota of the Ministry of Science and Higher Education |      |              |  |
| I am fellow-countrymen Who shall be considered a compatriot?     |      |              |  |
| Test of Russian as a Foreign Language (TORFL)                    |      | $\checkmark$ |  |
| + Certificate                                                    |      |              |  |
| An invitation to study is necessary                              |      |              |  |
| I have valid study visa in Russian Federation                    |      |              |  |
| _                                                                | _    |              |  |
|                                                                  | Save | Next         |  |

D) If you need to issue an invitation from KFU, tick the box and fill required information. Surname and first name in this item must be typed according to the **international passport**, in English. Mind the spelling!

| within the quota of the Ministry of Se | hin the quota of the Ministry of Science and Higher Education |            |  |
|----------------------------------------|---------------------------------------------------------------|------------|--|
| I am fellow-countrymen Who shall b     | e considered a compatriot?                                    |            |  |
| Test of Russian as a Foreign Languag   | e (TORFL)                                                     |            |  |
| An invitation to study is necessary    |                                                               |            |  |
| Country of visa receipt                |                                                               | ~          |  |
| The city of obtaining a visa           | Choose the country                                            | ~          |  |
| Surname                                | Ivanov                                                        |            |  |
| Name                                   | Ivan                                                          |            |  |
| Patronymic                             | Ivanovich                                                     |            |  |
| I have valid study visa in Russian Fed | eration                                                       |            |  |
|                                        |                                                               | Cours News |  |

E) If you have **valid study visa in Russian Federation**, please tick the box, fill required information and upload the scan of your visa and educational certificate.

| Other                                         |                                                                       |                   |  |
|-----------------------------------------------|-----------------------------------------------------------------------|-------------------|--|
| within the quota of the Ministr               | of Science and Higher Education                                       |                   |  |
| I am fellow-countrymen Who                    | hall be considered a compatriot?                                      |                   |  |
| Test of Russian as a Foreign La               | iguage (TORFL)                                                        |                   |  |
| An invitation to study is necess              | An invitation to study is necessary                                   |                   |  |
| I have valid study visa in Russian Federation |                                                                       |                   |  |
| Invited by                                    |                                                                       |                   |  |
| Duration of stay                              |                                                                       |                   |  |
| entry from                                    | дд-мм-гггг                                                            | •                 |  |
| stay until                                    | дд-мм-гггг                                                            | D                 |  |
|                                               | + Visa                                                                |                   |  |
| + De                                          | cument that proves successful completion of preparatory courses in Ru | ussian Federation |  |
|                                               |                                                                       | Save Next         |  |

#### Step 11. Quotas, Privileges and Individual Achievements. Privileges (Special Rights).

1. If you have any benefits (privilege), click "Add a benefit" and select the appropriate option from the list. It is necessary to fill in the form and attach the supporting document.

2. If you have no benefits (privileges), tick the "No privileges (special rights)" box.

|                                                                                          |   | Kazan<br>Federal<br>UNIVERSITY                                                            | <ul> <li>+7 (843) 206-50-90 (for foreign citizens)</li> <li>+7 (800) 234-92-75 (for citizens of the Russian Federation)</li> </ul> | Грейнджер Г 🌔 - 🗾 ENG -<br>ID 729386 |
|------------------------------------------------------------------------------------------|---|-------------------------------------------------------------------------------------------|----------------------------------------------------------------------------------------------------|--------------------------------------|
| Profile                                                                                  | ÷ | Privileges (special rights)                                                               |                                                                                                    |                                      |
| Quotas, privileges and individual achievements                                           | • | No privileges (special rights)                                                            |                                                                                                    |                                      |
| Privileges (special rights)     Individual achievements     Employer-sponsored education |   | + Add                                                                                     | a benefit                                                                                                    |                                      |
| Results of Unified State Exam (Russian National Test)                                    |   | Special conditions are needed when conducting entrance tests                              |                                                                                                    |                                      |
| Statements                                                                               | - | These conditions are granted to applicants with disabilities on presentation of a documer | t stating the need for special conditions.                                                                                         |                                      |
| Entrance examinations                                                                    | - |                                                                                           | Save Next                                                                                                    |                                      |
| Rank                                                                                     | - |                                                                                           |                                                                                                    |                                      |
| Agreement                                                                                | - |                                                                                           |                                                                                                    |                                      |

#### Step 12. Quotas, Privileges and Individual Achievements. Individual Achievements.

1. If you have personal achievements, click "Add individual achievement" and select an appropriate option from the list. You need to fill in the form and **attach the supporting document.** 

2. If you have no individual (personal) achievements, tick the "No individual achievements" (Нет индивидуальных достижений) box.

|                                                                                                    |   | Kazan<br>Federal<br>UNIVERSITY |                              | +7 (843) 206-50-90 (for foreign citizens)<br>+7 (800) 234-92-75 (for citizens of the Russian Federation) | Грейнджер Г<br>ID 729386 | 0 EN | NG - |
|----------------------------------------------------------------------------------------------------|---|--------------------------------|------------------------------|----------------------------------------------------------------------------------------------------|--------------------------|------|------|
| Profile                                                                                               | - | Individual achievements        |                              |                                                                                                    |                          |      |      |
| Quotas, privileges and individual achievements                                                        |   | No individual achievements     |                              |                                                                                                    |                          |      |      |
| Privileges (special rights)<br>Completed     Individual achievements     Employer-sponsored education |   |                                | + Add individual achievement |                                                                                                    |                          |      |      |
| Results of Unified State Exam (Russian National Test)                                                 |   |                                |                              | Save Next                                                                                                |                          |      |      |
| Statements                                                                                            | - |                                |                              |                                                                                                    |                          |      |      |
| Entrance examinations                                                                                 | - |                                |                              |                                                                                                    |                          |      |      |
| Rank                                                                                                  | - |                                |                              |                                                                                                    |                          |      |      |
| Agreement                                                                                             | - |                                |                              |                                                                                                    |                          |      |      |

#### Step 13. Quotas, Privileges and Individual Achievements. Employer-Sponsored Education.

1. If you have a contract with a sponsor (employer), you need to fill in the form and attach the supporting document. When entering Taxpayer Identification Number, please refer to available list with options. Not applicable for international applicant.

2. If you have no contract for employer-sponsored education, check the box "No quota for employer-sponsored education".

|                                                                               |                                                                 | Kazan FUTURE ITON<br>Federal STUDENTI MICH. STUDENTI | ₩ 4 | <ul> <li>7 (843) 206-50-90 (for foreign citizens)</li> <li>7 (800) 234-92-75 (for citizens of the Russien Federation)</li> </ul> | Греянджер Г<br>10 729586 🔥 - | 9 ENG - |
|-------------------------------------------------------------------------------|-----------------------------------------------------------------|------------------------------------------------------|-----|----------------------------------------------------------------------------------------------------|------------------------------|---------|
| Profile -                                                                     | Employer-sponsored education                                    |                                                      |     |                                                                                                    |                              |         |
| Quotes, privileges and Individual achievements .                              | No quote for employer-sponsored educetic                        | in .                                                 |     |                                                                                                    |                              |         |
| Phyliages (pockal rights)     Individual arbitymenes                          |                                                                 | + Major                                              |     |                                                                                                    |                              |         |
| Must to review     Must to review     Employer-sponsored education     August | Number of the Contract                                          |                                                      | 0   |                                                                                                    |                              |         |
| Results of Unified State Exam (Russian National Test)                         | Date of the Contract                                            | DD.MH.TTTT                                           |     |                                                                                                    |                              |         |
| Statementa -                                                                  | Application number in Work in Russie                            |                                                      |     |                                                                                                    |                              |         |
| Entrance examinations -                                                       | Application date for Work in Russia                             | 20_MM_TTTT                                           |     |                                                                                                    |                              |         |
| Rank -                                                                        | TIN                                                             |                                                      |     |                                                                                                    |                              |         |
| Agreement                                                                     | Title                                                           |                                                      |     |                                                                                                    |                              |         |
|                                                                               | Primery State Registration Number<br>(DGRN)                     |                                                      |     |                                                                                                    |                              |         |
|                                                                               | Kob                                                             |                                                      |     |                                                                                                    |                              |         |
|                                                                               | Name of the organization - employer                             |                                                      |     |                                                                                                    |                              |         |
|                                                                               | TIN                                                             |                                                      |     |                                                                                                    |                              |         |
|                                                                               | Primery State Registration Number                               |                                                      |     |                                                                                                    |                              |         |
|                                                                               | (DEKN)                                                          |                                                      |     |                                                                                                    |                              |         |
|                                                                               | Federation region where the<br>organization-employer is located |                                                      |     |                                                                                                    |                              |         |
|                                                                               |                                                                 | + Add a scan of the contract                         |     |                                                                                                    |                              |         |

#### Step 14. Results of Unified State Exam (Russian National Test).

1. If you have passed the Unified State Exam (EGE) of Russian Federation, click the "Get exam results".

Внимание! Действительны только результаты ЕГЭ за 2018-2022 годы. При отсутствии результатов:

Attention! Only the results of the Unified State Exam for 2018-2022 are valid. In case of absence of results:

• Check if the passport data is filled in correctly. If you took the Unified State Exam using a different passport, specify an additional document.

• Add the subjects in which you passed the Unified State Exam (Points will be uploaded automatically after the official publication of the results)

2. If you have not passed the Unified State Exam (EGE) of Russian Federation, tick the "I did not pass the Unified State Exam (EGE)" box.

| Kazan<br>Federal<br>UNIVERSITY                           | FUTURE         IOPUTATE         IOPUTATE         Грейнджер Г         Грейнджер Г         IOPUTATE         ID         729386         ID         ID         729386         ID         ID         729386         ID         ID         ID         729386         ID         ID         ID         ID         729386         ID         ID |
|----------------------------------------------------------|----------------------------------------------------------------------------------------------------|
| Profile -                                                | Results of Unified State Exam (Russian National Test)                                                                                                    |
| Quotas, privileges and individual achievements 🔹         | Did not pass the Unified State Exam (Russian National Test)                                                                                                    |
| Results of Unified State Exam (Russian National<br>Test) | To get the Unified State Exam results, click the button                                                                                                    |
| Statements -                                             | Get exam results ()                                                                                                    |
| Entrance examinations                                    | In the absence of results: <ul> <li>Check if your passport data is filled in correctly. If you passed the Unified State Exam using a different passport, specify an additional.</li> </ul>                                                                                                    |
| Rank -                                                   | document.  Add the subject in which you passed the Unified State Exam (Points will be uploaded automatically after the official publication of the results)                                                                                                    |
| Agreement 🝷                                              | Subject                                                                                                    |
|                                                          | $\sim$ $\widehat{\blacksquare}$                                                                                                    |
|                                                          | + To add subject                                                                                                    |
|                                                          |                                                                                                    |
|                                                          | Passed the Unified State Exam (Russian National Test) with a different passport                                                                                                    |
|                                                          | Save Next                                                                                                    |

# Step 15. Statements. Applications.

1. Select the type of application – Budget-funded applications or Contract applications.

| Kazar<br>Feder<br>UNIVER                                 | FUTURE SOLA AND EDUCATIONAL SOLA AND EDUCATIONAL SO | Грейнджер Г<br>) ID 729386 | <b>A</b> . | 0 | ENG - |
|----------------------------------------------------------|----------------------------------------------------------------------------------------------------|----------------------------|------------|---|-------|
| Profile                                                  | - Applications                                                                                                    |                            | -          |   |       |
| Quotas, privileges and individual achievements           | After adding the desired number of directions, click the "Submit a questionnaire for verification" button                                                                                                    |                            |            |   |       |
| Results of Unified State Exam (Russian National<br>Test) | After checking the questionnaire by the technical commission, you will be able to sign "Applications for admission". Otherwise, yo will not be considered by the admissions committee and will not receive the status of "Participating in the competition".                                                                                                    | our application            |            |   |       |
| Statements                                               | ·                                                                                                    |                            |            |   |       |
| O Bachelor/Specialist                                    | + Add specialization                                                                                                    |                            |            |   |       |
| Entrance examinations                                    | Budget-funded applications Contract applications                                                                                                    |                            |            |   |       |
| Rank                                                     |                                                                                                    |                            |            |   |       |
| Agreement                                                | - Submit the profile for ver                                                                                                    | ification                  |            |   |       |

2. Click "Add specialization" and select direction of training and other details in new window.

| Level of education             | \$ |
|--------------------------------|----|
| Higher Educational Institution | `` |
| Institute/Faculty              | ~  |
| Major                          | ~  |
| Mode of study                  | 2  |
| Category                       | ~  |
| Close                          |    |

3. As soon as you finish, you will see next window. Here you can specify exams you want to take, type of exam and exam format (online or in person).

4. Tick the box confirming that you are familiar with the information of license for the right to carry out educational activities.

5. Do not forget to click "Save".

| Level of education                                         | Bachelors prog     | rams                                   |                |               | $\sim$ |
|------------------------------------------------------------|--------------------|----------------------------------------|----------------|---------------|--------|
| Higher Educational Institution                             | Head University    | 1                                      |                |               | $\sim$ |
| Institute/Faculty                                          | Institute of Fun   | damental Medicine and Bi               | iology         |               | $\sim$ |
| Major                                                      | Биология (для      | приема иностранных граз                | ждан) (Bachelo | ors programs) | $\sim$ |
| Mode of study                                              | Full-time          |                                        |                |               | $\sim$ |
| Category                                                   | Contract           |                                        |                |               | $\sim$ |
| Application priority                                       | 1                  |                                        |                |               | $\sim$ |
| I request that the following b                             | be credited as ent | rance examinations:<br><sup>Type</sup> |                | Exam form:    | at     |
|                                                            | остранный          | internal exam                          | ~              | Online        | $\sim$ |
| 1 💿 Русский язык как инс                                   |                    |                                        |                | in person     | $\sim$ |
| <ol> <li>Русский язык как инс</li> <li>Биология</li> </ol> |                    | internal exam                          | $\sim$         |               |        |

**Step 16.** To finish application process, you have to **submit the profile for verification**. Otherwise, your application will not be checked. If you want to change something, please click the button «Revoke» and repeat the actions described in previous step.

| Profile -                                                                                  | After adding the desired number of directions, click the "Submit a questionnaire for                                                                                                    | verification" button                                                                   | age for the split store      |                            |
|--------------------------------------------------------------------------------------------|----------------------------------------------------------------------------------------------------|----------------------------------------------------------------------------------------|------------------------------|----------------------------|
| Quotas, privileges and individual achievements •<br>Results of Unified State Exam (Russian | After checking the questionnaire by the technical commission, you will be able to sign 'App<br>will not be considered by the admissions committee and will not receive the status of 'Par                         | plications for admission". Otherwise, your application ticlpating in the competition". | E contra ancienta a          |                            |
| National Test) Statements                                                                  | + Add specialization                                                                                                    |                                                                                        | Once submitted, the informat | tion in the form cannot be |
| O Bachelor/Specialist                                                                      | Budget-funded applications                                                                                                    | Contract applications                                                                  |                              |                            |
| Entrance examinations -                                                                    | Status Under consideration                                                                                                    | <b>1</b>                                                                               | Cancel                       | Yes, send                  |
| Rank -                                                                                     | 1  institute/Faculty Head University Institute of Fundamental Medicine and Biology Maior Evonorme (для полеча иностранных граждан)                                                                                | Mode of study Full-time Category Contract                                              | The second second            |                            |
| Agreement -                                                                                | (бакалавриат)                                                                                                    |                                                                                        | Nucl Internet in             | Married Acces              |
|                                                                                            | Status     Under consideration       1     Institute/Faculty       Head University     Institute of Ecology and Geography       Major     Биотехнология (профиль: Биотехнология и биоиноженерия)<br>(бакалавриат) | Mode of study     Full-time       Category     Contract                                |                              |                            |
|                                                                                            |                                                                                                    | Revoke<br>Submit the profile for verification                                          |                              |                            |

#### **Step 17. Important information**

1. If you made any mistake during the application process, or upload incorrect document, the section will have status "Must be revised".

2. Do not forget to check the Notifications from the KFU.

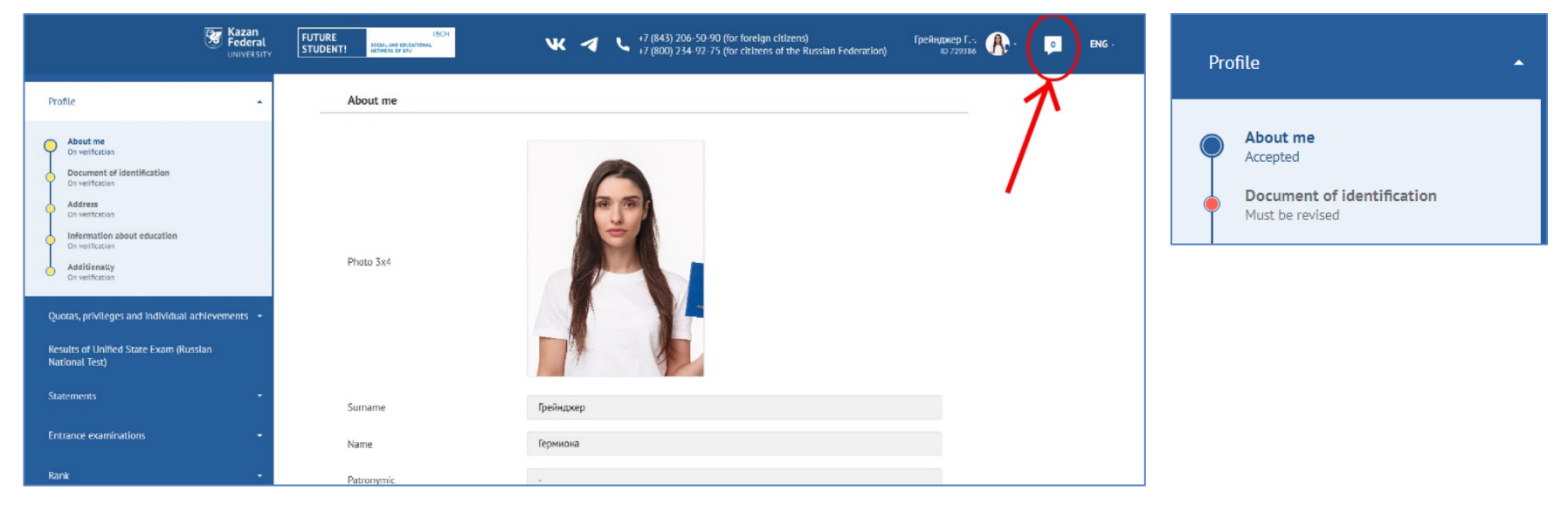

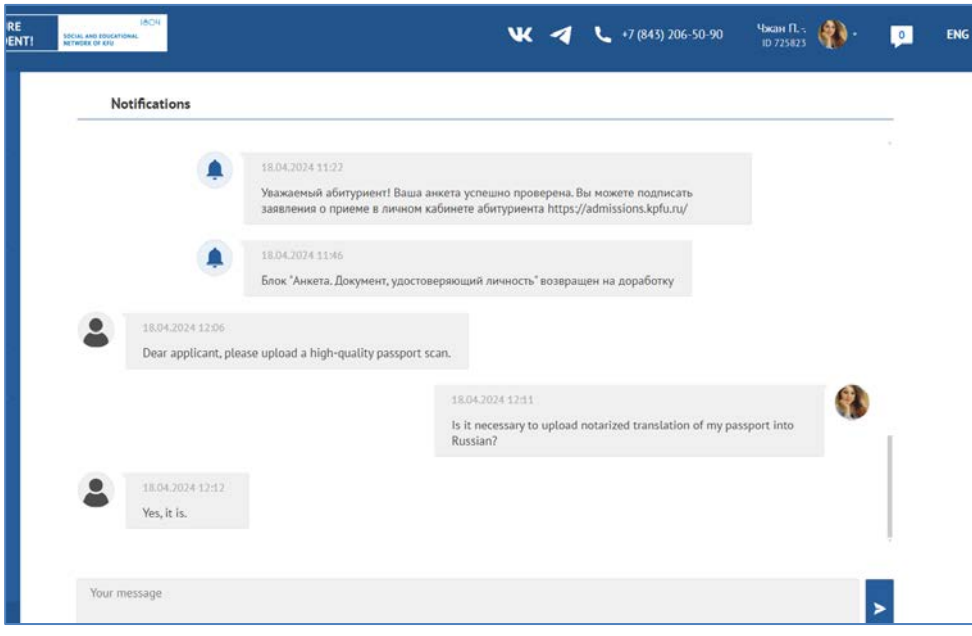

**Step 18.** When all information is accepted by KFU, you receive the right to **sign up the Admission Applications** in section "Application". If you change your mind, you can **revoke** your application.

Attention! The application for consent to be enrolled in the budget-funded program (full-time and part-time education) can be signed only three times.

|                                                                                         | Applications                                                                                                  |                                                         |
|-----------------------------------------------------------------------------------------|----------------------------------------------------------------------------------------------------|---------------------------------------------------------|
| Profile                                                                                 |                                                                                                    |                                                         |
| About me<br>Accepted                                                                    | Wait for the technical commission to check the questionnaire. After success<br>the submitted application.     | ful verification, you will have the opportunity to sign |
| Document of identification<br>Accepted                                                  |                                                                                                    |                                                         |
| Address     Accepted                                                                    | + Add specialization                                                                                          | n l                                                     |
| <ul> <li>Information about education</li> <li>Accepted</li> </ul>                       |                                                                                                    |                                                         |
| Additionally     Accepted                                                               | Budget-funded applications                                                                                    | Contract applications                                   |
| Quotas, privileges and individual achievements • Results of Unified State Exam (Russian | We ask you to arrange the areas in which you would like to study, in descending or Status Under consideration | rder of priority.                                       |
| Statements -                                                                            | 1     Institute/Faculty Head University Institute of Fundamental Medicine and Biology                         | Mode of study Full-time                                 |
| Entrance examinations 🔹                                                                 | Мајог Биология (для приема иностранных граждан)<br>(бакалавриат)                                              | Category Contract                                       |
| Rank -                                                                                  |                                                                                                    |                                                         |
|                                                                                         | Status Under consideration                                                                                    | Ū.                                                      |
| Agreement                                                                               | 2<br>♣ Institute/Faculty Head University<br>Institute of Ecology and Geography                                | Mode of study Full-time                                 |
|                                                                                         |                                                                                                    |                                                         |
|                                                                                         | Мајог Биотехнология (профиль: Биотехнология и биоинжени<br>(бакалавриат)                                      | нерия) <b>Category</b> Contract                         |

Familiarized with the Rules for Admission to KFU and with information about responsibility for the accuracy of the information indicated in the application for admission, about responsibility for the authenticity of documents; on personal responsibility for timely notification of the KFU about changes in the data specified in the application, including email and contact phone data, on the need to timely familiarize yourself with the local acts of the KFU posted on the official website https://www.kpfu.ru

To sign up

#### 🕒 Rules for admission to KFU

Cancel

Step 19. Entrance examinations. The following information will be displayed here:

1. The date, place and start time of entrance examinations. If you chose to pass examinations in online format, you will see the button "Start" at the date of examination.

2. Results of entrance examinations will appear in the respective column during 3 working days

3. In case you do not agree with your final scores, you have an opportunity to apply for an appeal online within 24 hours after receiving the result.

4. Possible statuses of the examination results: pending result, technical failure, successful completion of the entrance examination.

| Kazan<br>Federal<br>UNIVERSITY                                                                                   | FUTURE 1804<br>STUDENT! SOCIAL AND EDICATIONAL<br>HETWORK OF KFU       |                                                                  | <b>W</b> ~                                                                                                    | +7 (843) 206-50-90 (for foreign<br>+7 (800) 234-92-75 (for citizen                                                                                     | n citizens)<br>Is of the Russian Federation)                                                                        | Грейнджер Г<br>ID 729386 | <b>A</b> . |  |
|----------------------------------------------------------------------------------------------------|------------------------------------------------------------------------|------------------------------------------------------------------|----------------------------------------------------------------------------------------------------|----------------------------------------------------------------------------------------------------|----------------------------------------------------------------------------------------------------|--------------------------|------------|--|
| Profile 👻                                                                                                    | Entrance examination                                                   | s                                                                |                                                                                                    |                                                                                                    |                                                                                                    |                          |            |  |
| Quotas, privileges and individual achievements  Results of Unified State Exam (Russian National Test) Statements | You can pass a test check of the<br>of the problem.                    | e enrolment e<br>ity<br>system by followi<br>ication, the user i | examinations usin<br>ng the link that is fixe<br>s recommended to co                                                                                                    | g the "Examus" system for applicants to<br>sd in the section "Working with Examus". If there are<br>ntact support@examus.net for a more detailed study | g                                                                                                    |                          |            |  |
| Entrance examinations                                                                                            | Name of the Major<br>exam                                              | Exam<br>format                                                   | Date and<br>place of the<br>exam                                                                                                    | Date and place of the exam                                                                                                    | Date and time of appeal<br>Location                                                                                 | Grade Status             |            |  |
| Bachelor/Specialist Rank • Agreement •                                                                           | Биология 06.03.01<br>Биология<br>(для прием:<br>иностранны<br>граждан) | Очно<br>а<br>к                                                   | 17.07.2024<br>10:00<br>г. Казань, ул.<br>Кремлеская,<br>д.35. ауд. 108 В<br>личном кабинете<br>абитуриента в<br>социально-<br>образовательной<br>сети "Буду<br>студентом"<br>аbiturient.kpfu.ru<br>во вкладке<br>"Вступительные<br>испытания" | 16.07.2024 15:00<br>r.KasaHs, yn.Kpenneeckas, n.35, ayn. 108<br>https://kpfu.mtslink.ru//97502213/955095424                                            | 20.07.2024 14:00<br>г. Казань, ул. Кремлевская, д.35,<br>ауд. 216 https://kpfu.mts-<br>Link.ru//97502213/1865882566 |                          |            |  |
|                                                                                                    | Русский<br>язык как<br>иностранный                                     | Online                                                           | 26.06.2024<br>09:00                                                                                                    | 25.06.2024 16:00<br>https://kpfu.mts-<br>link.ru/j/97502213/1950812883                                                                                 | 01.07.2024 15:00<br>https://kpfu.mts-<br>link.ru/j/97502213/832361768                                               |                          |            |  |
|                                                                                                    | Физика                                                                 | Online                                                           | 24.06.2024<br>09:00                                                                                                    | 21.06.2024 13:00<br>https://kpfu.mts-                                                                                                    | 27.06.2024 14:00<br>https://kpfu.mts-                                                                               |                          |            |  |

#### Step 20. Agreement issuing or providing the original document of education

#### Admission on contract form of education:

1. If you have successfully passed the exams and your application is fully accepted, you have the right to receive a contract and a receipt for tuition fees. The contract will be available in your personal account on the website "Budu studentom" within 14 days. Don't forget to attach a scanned copy of the payment receipt!

2. If you need to issue an invoice to pay for the training, write an email to admission@kpfu.ru or call 8 (843) 206-50-90, Admission office.

3. The cost of training for foreign countries depends on the need for visa support:

- Citizens from the "visa-free" CIS countries are admitted to the CFU on special financial terms. The cost of training for them is equal to the cost of contract training for citizens of the Russian Federation.

- Citizens from "visa" countries are accepted on general financial terms for foreign citizens.

# Admission on budget-funded form of education:

1. Вам необходимо предоставить оригиналы документов об образовании в указанные в Правилах приема сроки:

| and<br>st<br>m             |                                | Budget-funded studies        |
|----------------------------|--------------------------------|------------------------------|
| chelor<br>peciali<br>rogra | Electronic Documents Admission | June 20 – July 15            |
| Bac<br>SJ<br>P             | Original Documents Admission   | June 20 – August 3           |
|                            |                                |                              |
|                            |                                | <b>Budget-funded studies</b> |
| er                         |                                |                              |

| Mast<br>rogr | Electronic Documents Admission | April 1 – July 25   |
|--------------|--------------------------------|---------------------|
| P P          | Original Documents Admission   | April 1 – August 12 |

| Post graduate<br>program |                                | Budget-funded studies |
|--------------------------|--------------------------------|-----------------------|
|                          | Electronic Documents Admission | June 17 - July 26     |
|                          | Original Documents Admission   | June 17 – September 9 |

| Residency |                                | Budget-funded studies                                                 |
|-----------|--------------------------------|-----------------------------------------------------------------------|
|           | Electronic Documents Admission | July 1 - August 26                                                    |
|           | Original Documents Admission   | July 1 - August 21<br>July 1 - August 19<br>(within the target quota) |

### Шаг 21. Enrollment

The enrollment requirements:

| Budget-funded form                                         | Contract form                                        |
|------------------------------------------------------------|------------------------------------------------------|
| - successfully passed entrance exams                       | - successfully passed entrance exams                 |
| - completely filled application in "Budu studentom"        | - completely filled application in "Budu studentom"  |
| - upload all required documents                            | - upload all required documents                      |
| - provide original educational documents in required dates | - signed KFU agreement for paid educational services |
|                                                            | - fully paid tuition fee (100%)                      |

If all conditions are met, status of your application will change to "**enrolled**", and you can search your name in enrollment order, that will be published on the KFU web site (https://admissions.kpfu.ru/bakalavriat-specialitet/prikazy-o-zachislenii/).

#### Step 22. Invitation for visa issuing

1. If you are a citizen of a visa country, you will receive an invitation to obtain a visa to enter the Russian Federation on the date of the start of your studies. The issuing of the invitation takes 40-45 days from the date of enrollment order implementation. Do not buy tickets in advance! A ready-made invitation will be sent to the email address that you specified in "Budu studentom".

- 2. If you have any questions about the invitation or visa, please contact the Visa and Invitation Department:
- information (https://kpfu.ru/invitations)

#### Step 23. Start of the education process

If you are a citizen of a visa country, on the first day of your stay in the Russian Federation you have to contact the Adaptation Department for foreign citizens:

- contacts (https://kpfu.ru/international-relations/struktura/otdel-vneuchebnoj-raboty/otdel-vneuchebnoj-raboty-2022.html)
- information (https://kpfu.ru/international/adaptation)

With the best wishes, your KFU!

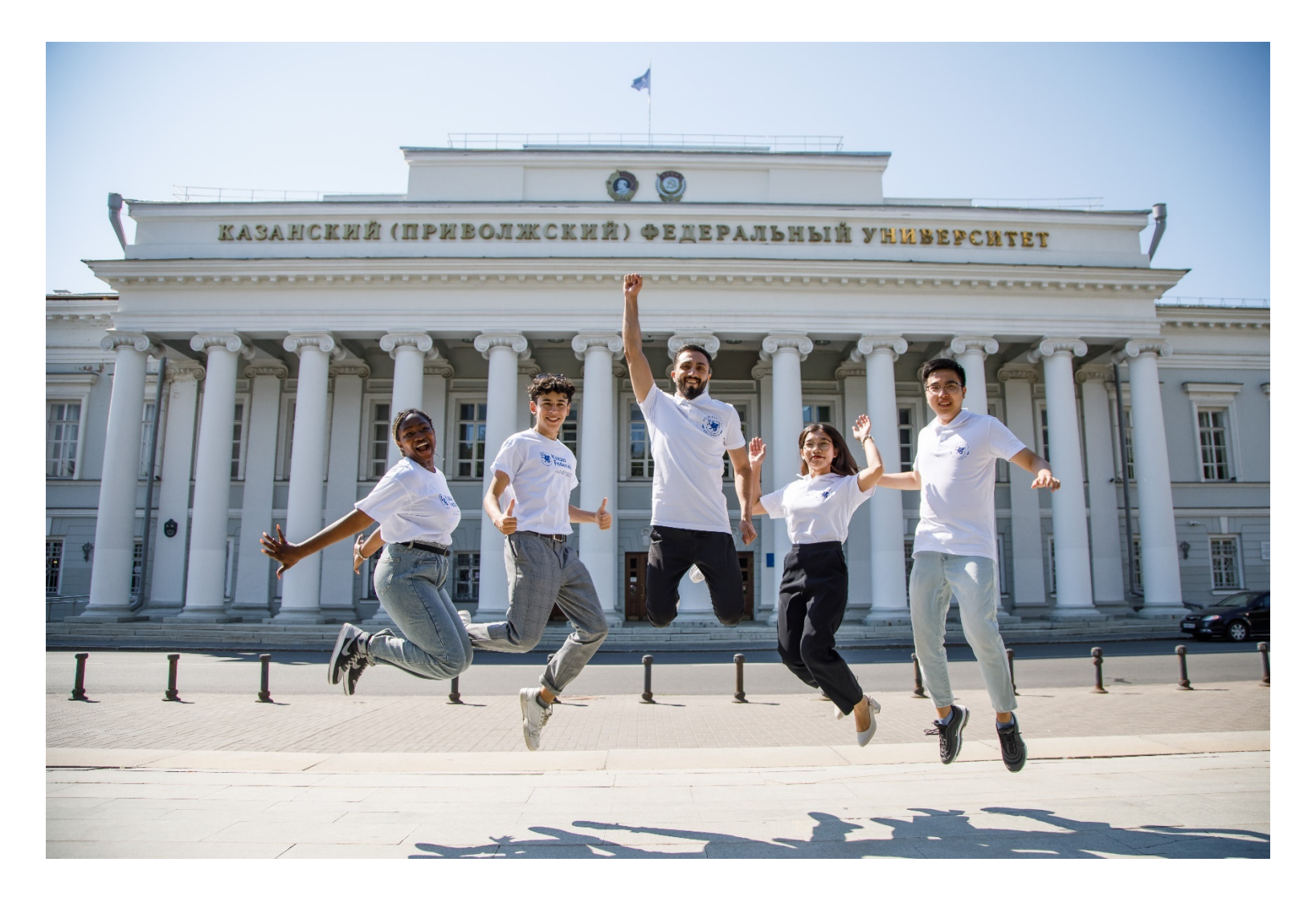

If you have any questions, please contact us: E-mail: admission@kpfu.ru (for emails) WhatsApp: +7 (960) 049-18-76 (for text messages only) Tel. +7 (843) 2065090 (for calls only)